LATHUND

REGION

2022-10-04 Hälso och sjukvård

Maria Everthsson, Johanna Nilsson

## Byte av medicinsk ansvarig enhet i Link

- Gå till patientens samordningsärende
- Tryck på "avsluta samordningsärende"

Avsluta samordningsärende

• Välj ja på frågan som syns i en textruta

| Fråga |                                                                                                    |
|-------|----------------------------------------------------------------------------------------------------|
| ?     | Patienten är inskriven med pågående samordning. När samordningsärendet avslutas bör samordning sättas till Nej för inskrivningen.<br>Att avsluta ett ärende innebär att ärendet avslutas för samtliga enheter.<br>Vill du fortfarande avsluta ärendet? |
|       | <u>J</u> a <u>N</u> ej                                                                                                    |

- Gå till in och utskrivningsvyn i Cosmic
- Sätt Samordning på inskrivningsfliken till nej

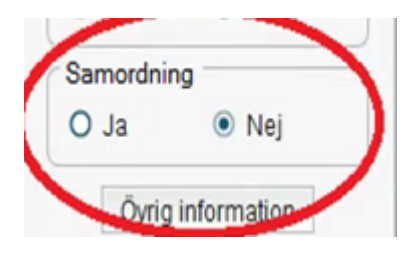

- Skriv ut patienten enligt vanlig rutin
- Ny medicinsk ansvarig enhet skriver in patienten på nytt och skickar ett nytt inskrivningsmeddelande